#### FWM603

# Guia de Início Rápido

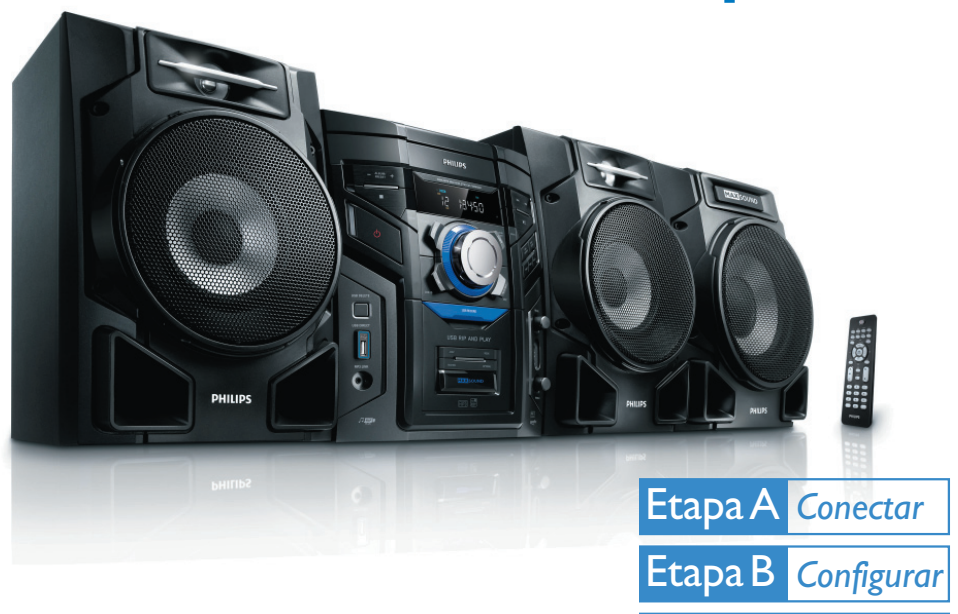

## Conteúdo da caixa?

Você deve encontrar estes itens ao abrir a caixa:

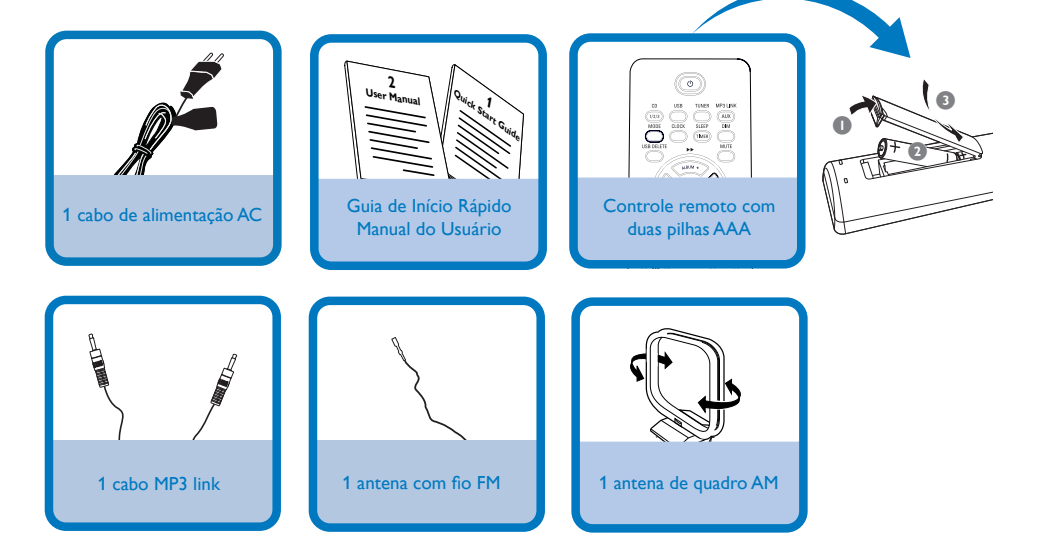

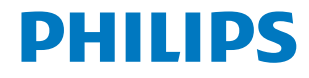

Etapa C Aproveite

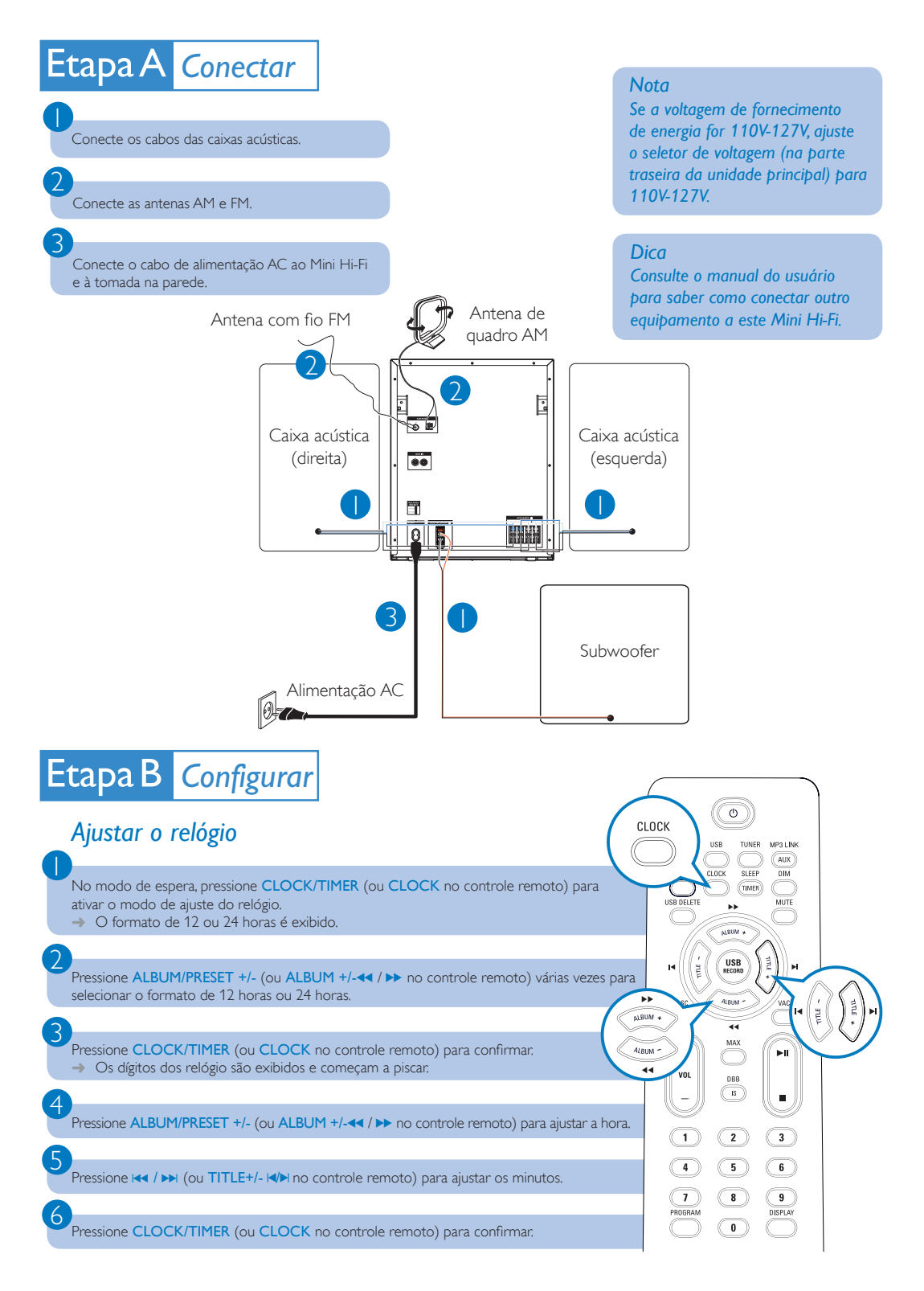

# Etapa C Aproveite

#### Reproduzir disco

Pressione DISC 1/2/3 (ou CD 1/2/3 no controle remoto) para selecionar a origem disco.

Pressione OPEN/CLOSE na unidade principal para abrir o compartimento de disco.

## Insira até dois discos nas bandejas de disco com o lado impresso voltado para cima.

 Para inserir o terceiro disco, pressione DISC CHANGE na unidade principal para girar a bandeja de disco.

Pressione OPEN/CLOSE na unidade principal para fechar o compartimento de disco.

Pressione > 11 para iniciar a reprodução.

#### 6

3

4

Para interromper a reprodução, pressione **I**. Para selecionar um disco, pressione **DISC 1/2/3** (ou **CD 1/2/3** no controle remotol).

### Ouvir rádio

Pressione TUNER várias vezes para selecionar FM ou AM.

Pressione PROG (ou PROGRAM no controle remoto) por mais de dois segundos para programar todas as estações disponíveis ordenadas por faixa de onda.

No modo TUNER, pressione ALBUM/PRESET +/- (ou TITLE+/- IM/) no controle remoto) para selecionar um número predefinido.

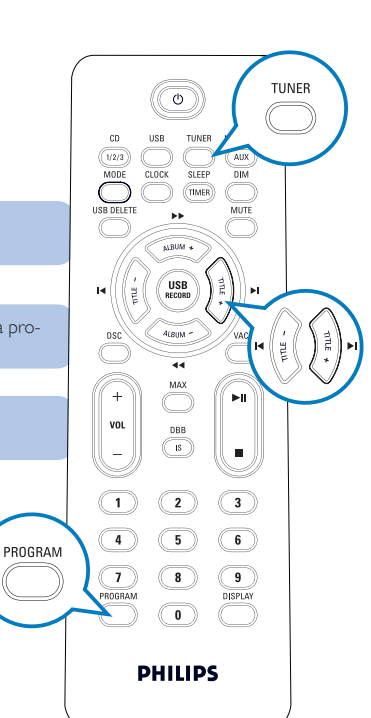

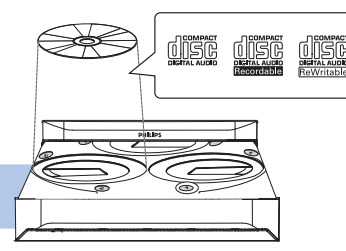

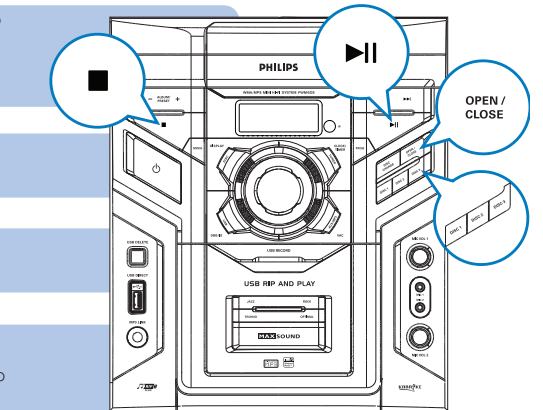

## Etapa C Aproveite

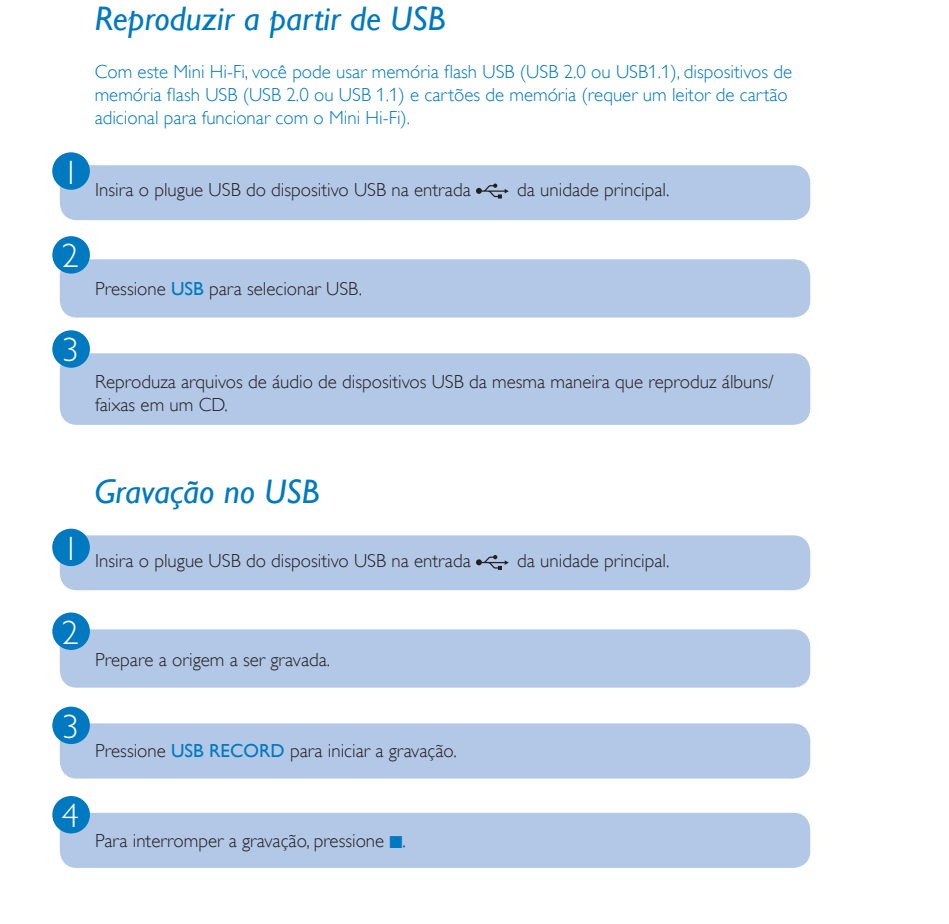

#### Dica

Recursos de reprodução detalhados e funções adicionais são descritos no manual do usuário fornecido.

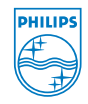

© Royal Philips Electronics N.V. 2009 All rights reserved.

http://www.philips.com

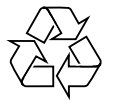